## COMO DESCARGAR E INSTALAR EL PLUGIN OTROS MAPAS

Este manual proporciona pasos esenciales para la instalación del plugin y la configuración para su uso

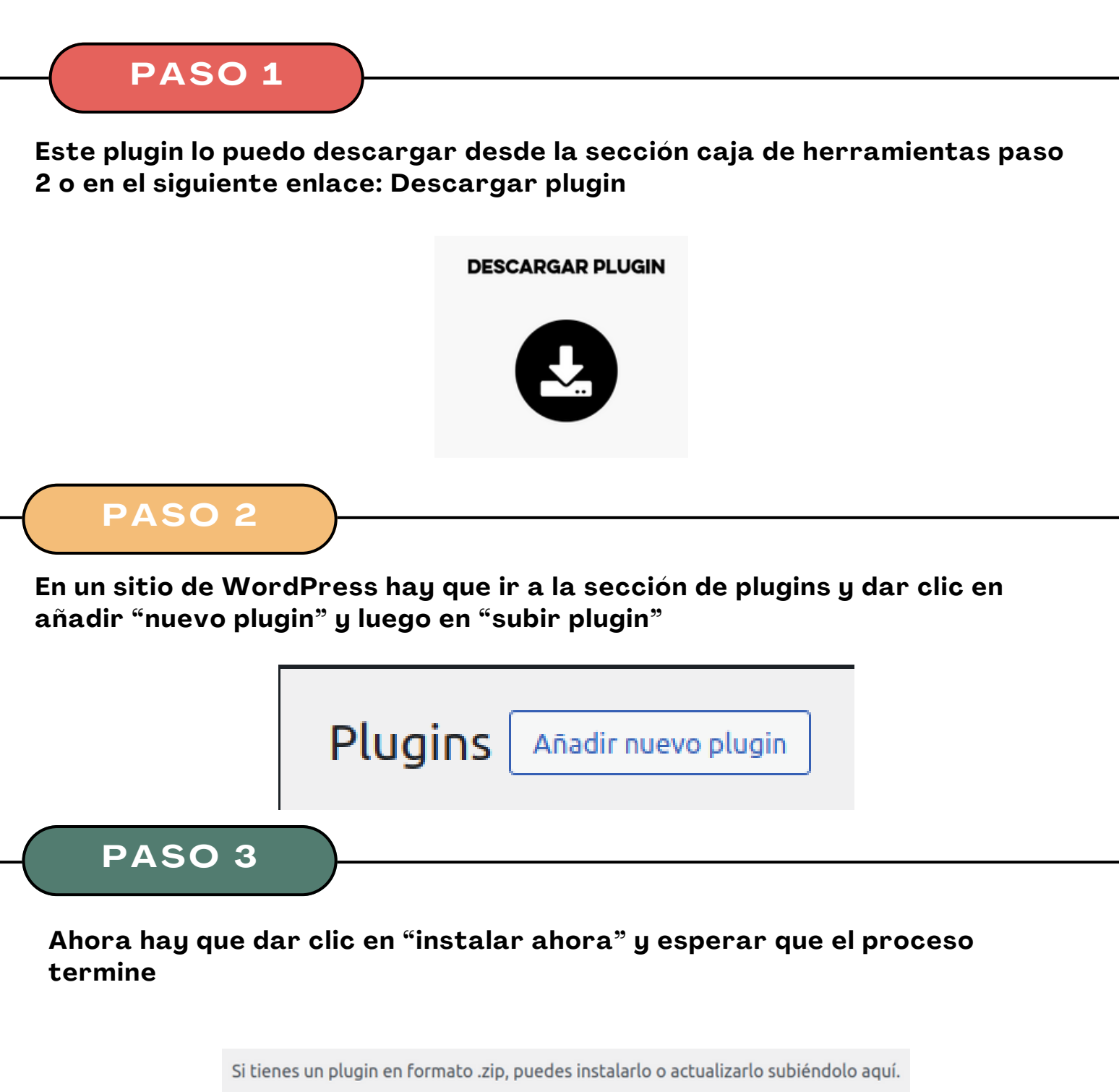

| Seleccionar archivo kobomaps.zip | Instalar ahora |
|----------------------------------|----------------|

PASO 4

PASO 5

Ahora hay que dar clic en el botón azul de "Activar plugin" y esperar que termine el proceso

| Instalando el plugin desde el archivo subido: kobomaps.zip |
|------------------------------------------------------------|
| Descomprimiendo                                            |
| Instalando el plugin                                       |
| Plugin instalado correctamente.                            |
| Activar plugin Ir al instalador de plugins                 |
|                                                            |
|                                                            |

En el menú de la parte izquierda de WordPress hay voy a ver el plugin de Otros Mapas y al darle clic abre una pantalla con un donde van a estar en forma de lista los mapas que se van a ir haciendo.